## การชำระค่าสินค้าและบริการ

้หลังจาก Log on แล้วเลือกเมนู "ชำระเงิน″ แล้วเลือก "ค่าสินค้าและบริการ″ โดยมี 2 เมนูย่อยให้เลือก ดังนี้

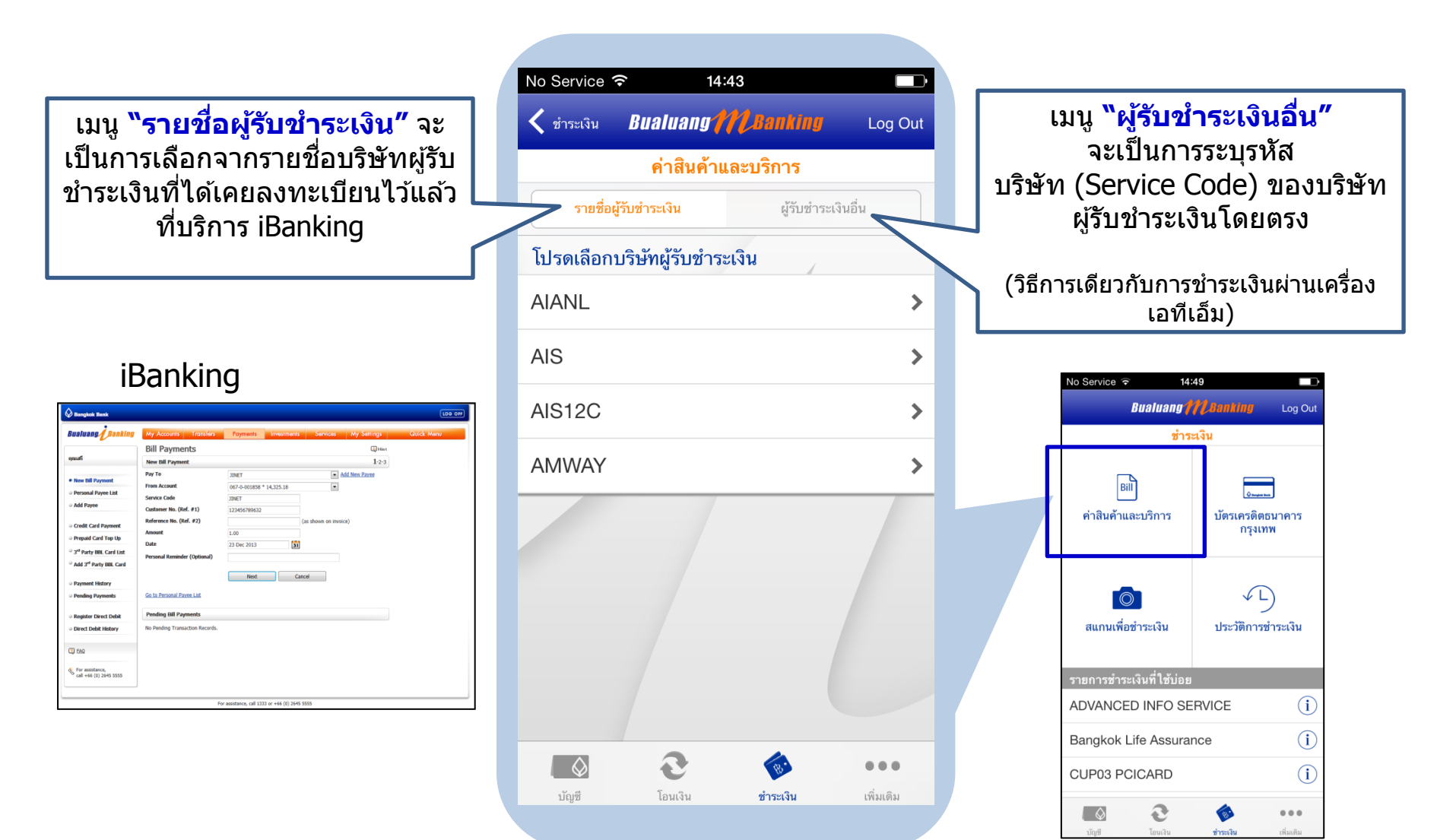

## การชำระค่าสินค้าและบริการ - เมนู "รายชื่อผู้รับชำระเงิน″

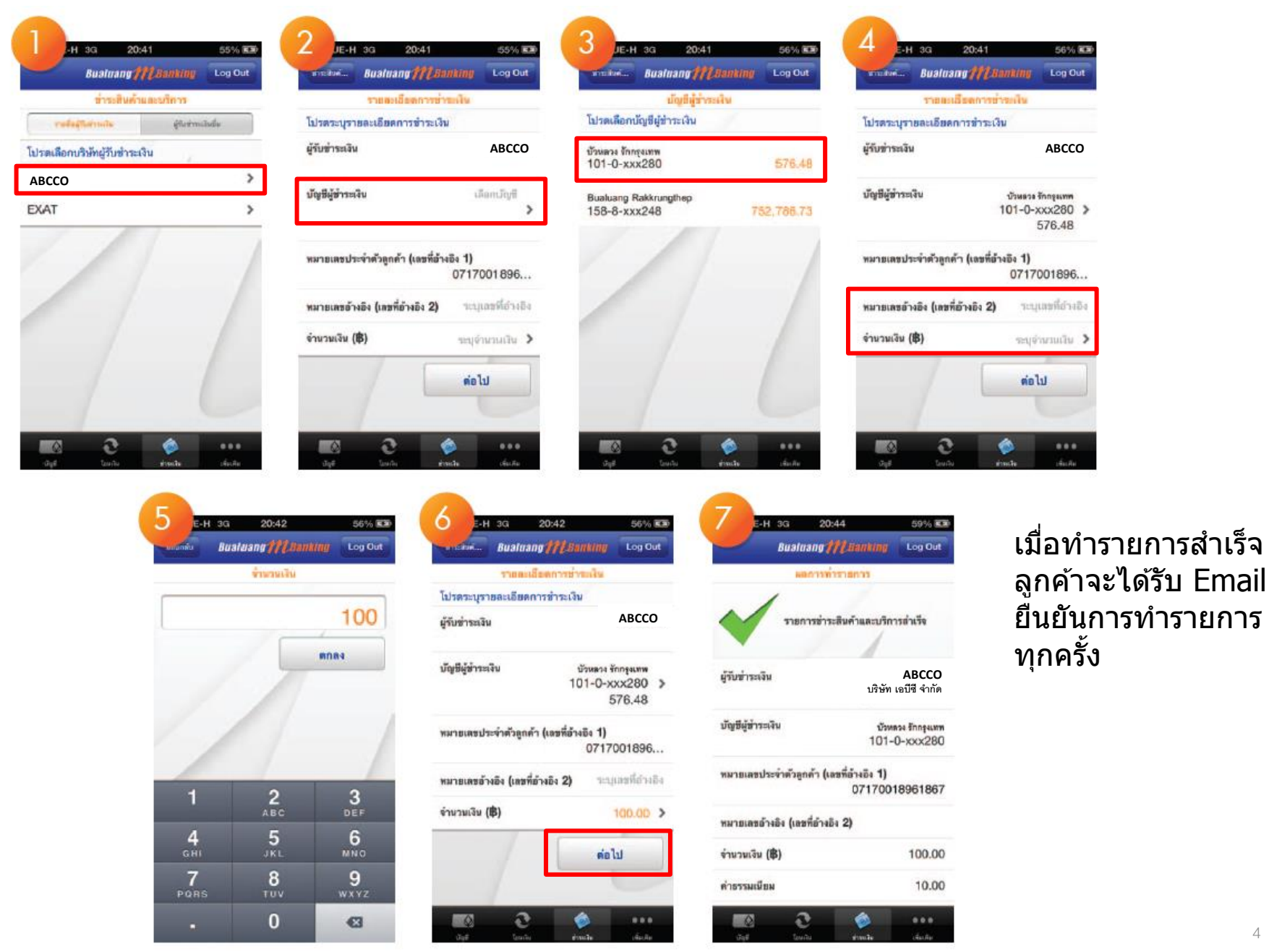

4

## การชำระค่าสินค้าและบริการ - เมนู "ผู้รับชำระเงินอื่น" (1/2)

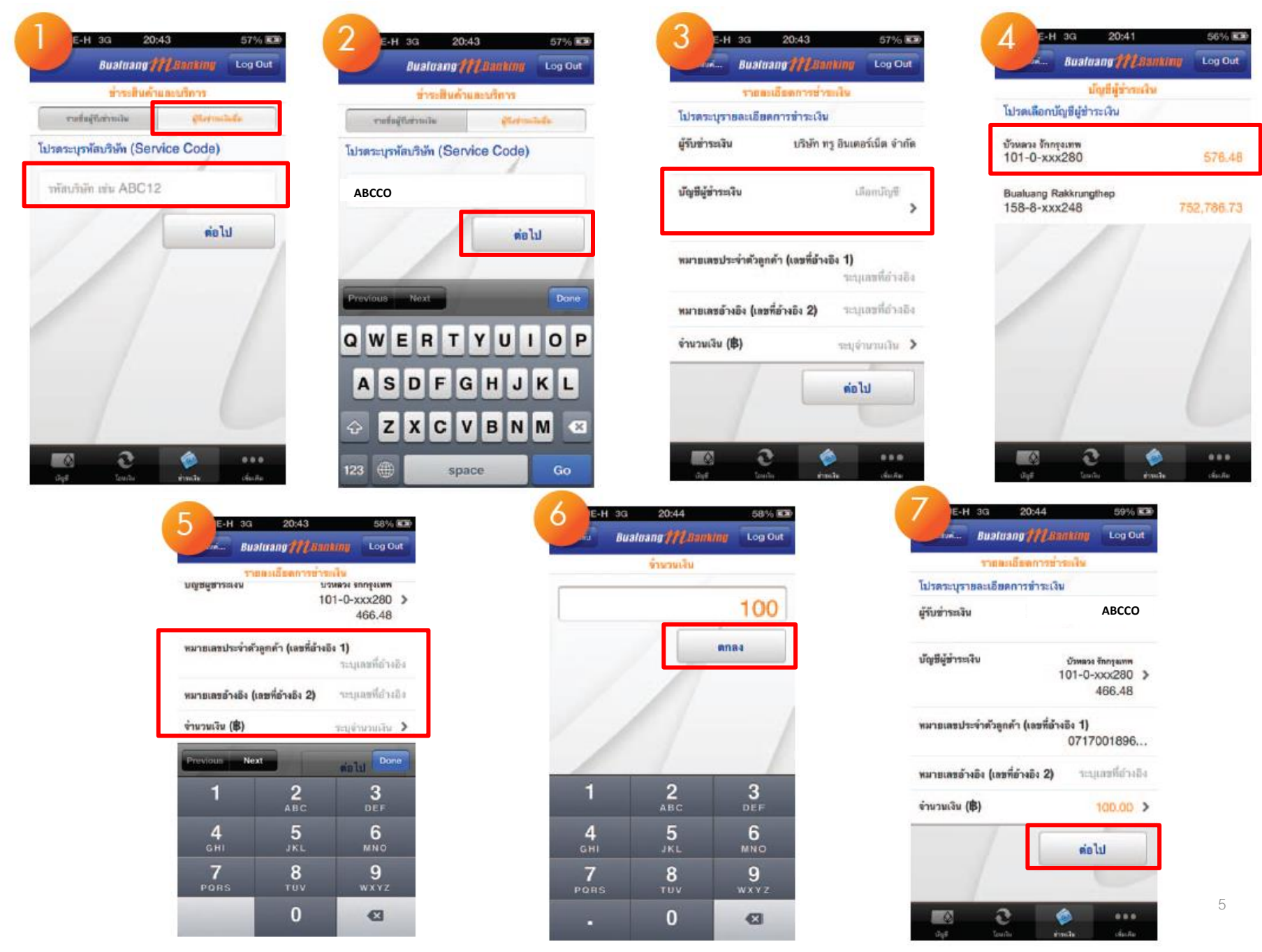

## การชำระค่าสินค้าและบริการ - เมนู "ผู้รับชำระเงินอื่น" (2/2)

| เกษณฑฐ Log Out เการข้าระเงิน ABCCO บริษัท เอบีซี จำกัด บัวหอง รักกุณหพ 101-0-xxx280 466.48 เจ๋ย 1)       |
|----------------------------------------------------------------------------------------------------|
| การชำระเงิน<br>ABCCO<br>บริษัท เอบีซี จำกัด<br>บริษัท เอบีซี จำกัด<br>101-0-xxx280<br>466.48<br>งอื่ง 1) |
| การข่าระเงิม<br>ABCCO<br>บริษัท เอบีซี จำกัด<br>ประหวง รักกรุณหร<br>101-0-xxx280<br>466.48<br>งอัง 1)    |
| ABCCO<br>บริษัท เอบีซี จำกัด<br>บัวหระเร็กกุณเพ<br>101-0-xxx280<br>466.48<br>งอื่ง 1)                    |
| ข้อพลวะ รักกรุณหพ<br>101-0-xxx280<br>466.48<br>งอื่ง <b>1)</b>                                           |
| aža 1)                                                                                                   |
| /1/001896186/                                                                                            |
|                                                                                                    |
| 100.00                                                                                                   |
| โบรายการนี้<br>?                                                                                         |
| ด้องการ                                                                                                  |
| Ø                                                                                                    |
|                                                                                                    |

| 9 Е-Н Эд                  | 20:44                             | 59% 🛤                        |
|---------------------------|-----------------------------------|------------------------------|
| Buəlmən                   | g // LBanking                     | Log Out                      |
| 68/17                     | พรราดการ                          |                              |
| שרוחפוד                   | าระสินค้าและบริ                   | การสำเร็จ                    |
| ผู้รับข่าระเงิน           | บริษัท                            | ABCCO<br>เอบีซี จำกัด        |
| มัญขี่ผู้ข่าระเงิน        | ໜ້<br>101                         | หลวง รักกรุงเพท<br>-0-xxx280 |
| หมายเลขประจำตัวลูกค้า     | (เลซที่อ้างอิง <b>1)</b><br>07170 | 018961867                    |
| หมายเลขอ้างอิง (เลขที่อ่า | naña 2)                           |                              |
| ຈຳນວນເຈີນ (฿)             |                                   | 100.00                       |
| ค่าธรรมเนียม              |                                   | 10.00                        |
|                           | A                                 | -                            |
|                           |                                   |                              |

- เมื่อทำรายการสำเร็จ ลูกค้าจะได้รับ Email ยืนยันการทำรายการทุกครั้ง
- ลูกค้าสามารถบันทึกเป็นรายการที่ใช้บ่อยได้ (Save favorite)